| システム        | <b>TR.NS</b> No.1610314                                                                                                    |        |
|-------------|----------------------------------------------------------------------------------------------------|--------|
| メニュー1<br>質問 | 日時業務 メニュー2 行程表作成<br>新規施設登録した施設を削除する方法を教えてください。                                                                                           |        |
| 回答          | 施設の削除はできませんが、施設検索で検索されないようにすることは可能です。[施設検<br>索]で表示させたくない施設を検索し、[施設情報]から[施設詳細編集]開きます。[基本<br>報]タブ→[自社追加情報]→[施設情報の利用]を「利用不可」し、[保存]をクリックします。 | 〕<br>情 |

## ①[施設検索]を表示します。

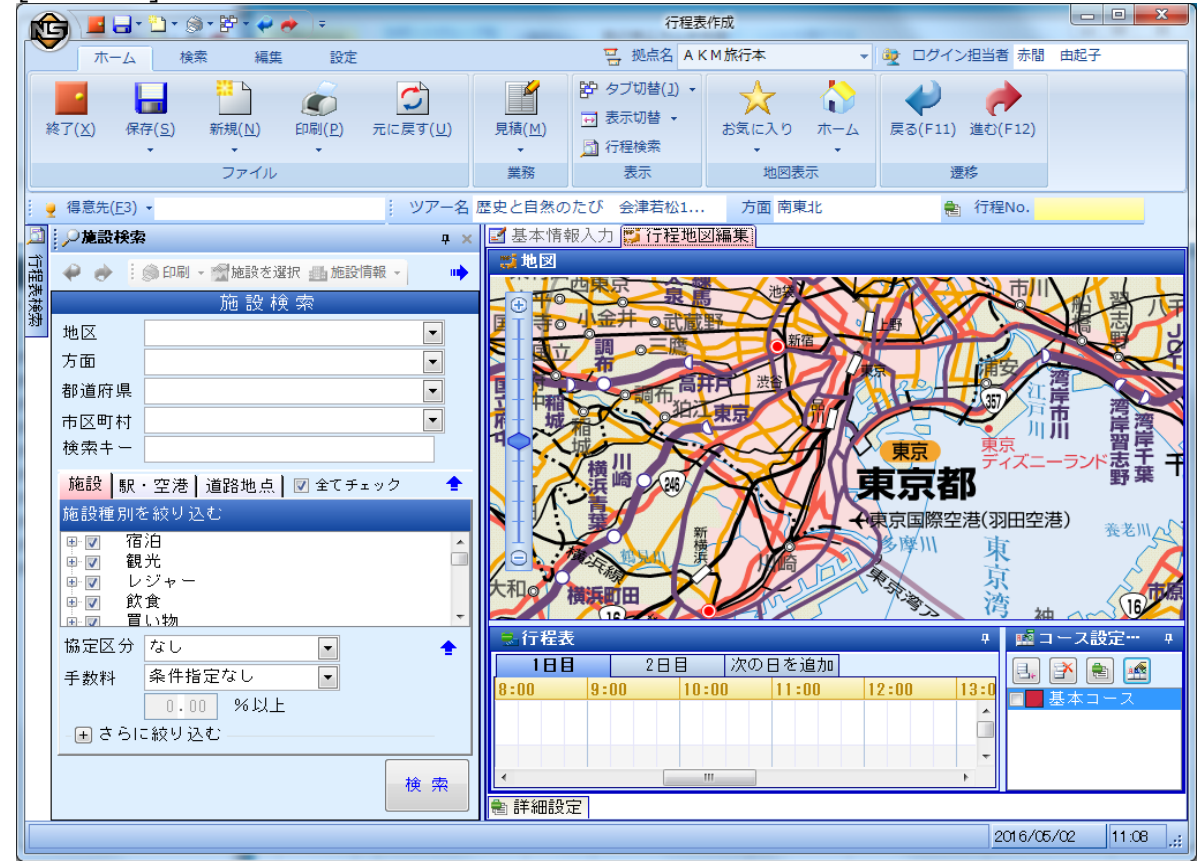

②[施設検索]で表示させたくない施設を検索し、選択します。

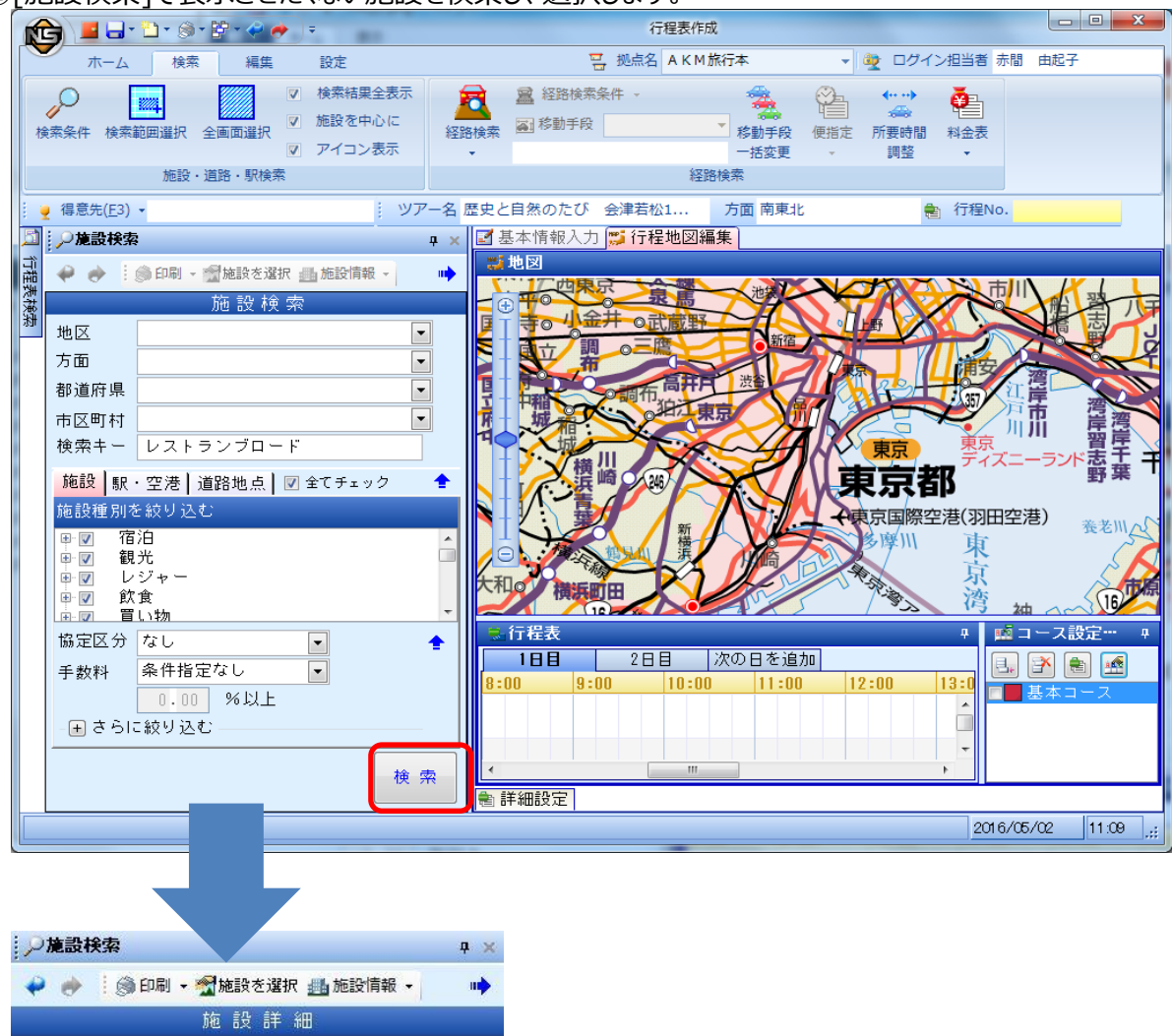

|       | 施設検         | 商素 結 果  | _    |
|-------|-------------|---------|------|
| 該当件数: | 1件          |         | クリア  |
| 提供 🗸  | 施設種別名 ▽     | 施設名称 ▽  | 施設カナ |
| ューザー  | 郷土料理<br>その他 | レストランブロ | レストラ |
|       | 1           |         |      |
|       |             |         |      |
|       |             |         |      |
|       |             |         |      |

③[施設検索]→[施設情報]をクリックし、[施設詳細編集]をクリックします。

| ▶ 施設検索                                                    |                   |               | <b>ф ×</b>     |
|-----------------------------------------------------------|-------------------|---------------|----------------|
| 🧼 🕴 🎯 印刷 🗸                                                | ☆施設を選択            | 🌆 施設情報 👻      |                |
|                                                           | 施設詳細              | 施設詳細View      |                |
|                                                           |                   | 施設詳細編         | 集              |
| 名称                                                        |                   | 名称力ナ          | E              |
| レストランブロード                                                 | レストラン             | ノブロード         |                |
| 協定区分                                                      | 手配R率              | ネット販売手<br>数料率 | 1              |
| なし                                                        | 0.00 %            | 0.00 %        |                |
|                                                           | コメント              |               | 7              |
| 素材の味を生かした創<br>シングやジャムの販売                                  | り作和食のレスト<br>きもある。 | ラン手作りドレッ      | ],             |
| <sup>加也</sup><br>5当件数:1 件                                 | it文 11天 并< 和      | i T           | קוול           |
|                                                           | 明夕 🕁 佐部ス          |               | <u>≣∿ ta</u> + |
| ビーボージー 地 記 (相) (相) (日本) (日本) (日本) (日本) (日本) (日本) (日本) (日本 |                   | □↑小 ⊻ ル也      | i又/J /         |
| ユーザー かエイ・<br>その他                                          | <u> </u> レス       | -ランブロ レ       | ストラ            |
| < III                                                     |                   |               | •              |

## ④施設登録画面が開きます。

| @ 施       | 設登録             | 9-17-18-1                     |        |           |                                             |
|-----------|-----------------|-------------------------------|--------|-----------|---------------------------------------------|
| ! フ:      | アイル( <u>E</u> ) |                               | E<br>T | - 拠点 AKM族 | 行本 🛛 👰 ログイン担当者 赤間 由起子                       |
| : 🗾       | 終了(X) 📙 保存()    | 5)                            |        |           |                                             |
| $\square$ | 位置設定            | 基本情報 付加情報 施設画像                |        |           |                                             |
|           | 施設コード           | 38                            |        | 施設有効期限    |                                             |
|           | 施設名称            |                               |        | 平均滞在時間    |                                             |
|           | 施設名称力士          | レストランブロード                     |        | 休業日情報     |                                             |
|           | ローマ字            | Restaurant Broad              |        | 団体事前確認    | 不明 マ ペットの入場確認 不明 マ                          |
|           | 略称·別名           |                               |        | バリアフリー対応  |                                             |
|           | 国               |                               |        | 外貨の利用     |                                             |
|           | 郵便番号            | 140-0002                      | 補      | 収容人数      | 人最低利用料金円                                    |
|           | 住所              | 東京都 💽 品川区 💽 東品川               | 足情     | 事前連絡確認    | 不明 💌 連絡先                                    |
|           |                 | 4 丁目 13-14 グラスキューブ品川 8F       | 報      | 関連施設名称    |                                             |
|           | 地区/方面           | 関東 東京23区 💌                    |        | チェーン・グループ |                                             |
|           | 連絡先名称           | (受付、サービスセンターなど)               |        | 駐車·駐輪場    | 普通車 一 大型バス 一 マイクロバス 一 バイク 一 自転車             |
| 基本        | 電話/FAX          |                               |        |           | 利用可能時間 00:00~00:00                          |
| 情         | メールアドレス         |                               |        |           | 制限事項                                        |
| ŦIX       | 追加              | 連絡先名称 電話番号 FAX番号              |        | 施設備考      | 素材の味を生かした創作和食のレストラン<br>手作りドレッシングやジャムの販売もある。 |
|           | 編集              |                               |        |           |                                             |
|           | 岩山民会            |                               |        | 施設協定区分    |                                             |
|           |                 |                               |        | 手配R率      | 0.00 手配 R額 0                                |
|           | URLI説明          | (施設&R介ページなど)                  | 6      | 补财贩売手数料率  | 2 0.00 ネット販売手数料 0                           |
|           | iêhn            |                               | ]社     | 施設検索メモ    |                                             |
|           |                 | ,                             | 追加     |           |                                             |
|           |                 |                               | 情報     |           |                                             |
|           |                 |                               | ΨK     | 自社コメント    |                                             |
|           | 施設種別            |                               |        | 施設情報の利用   |                                             |
|           |                 | (選択した種別から主となる施設の種別をクリックして下さい) |        | 利用可能      | 「理田」                                        |
|           |                 |                               |        |           |                                             |
|           |                 |                               |        |           |                                             |

⑤[基本情報]タブ→[自社追加情報]→[施設情報の利用]を「利用不可」に変更します。

| 施設登録                | k                    | Company of the local division of the local division of the local d |          |                             |  |  |
|---------------------|----------------------|----------------------------------------------------------------------------------------------------|----------|-----------------------------|--|--|
| ファイル                | ( <u>E</u> )         |                                                                                                    | 1        | 日本 単点 AKM 旅行本               |  |  |
| ■ 終了(X) → 保存(S)     |                      |                                                                                                    |          |                             |  |  |
| 位置                  | 置設定                  | 基本情報 付加情報 施設画像                                                                                                    |          |                             |  |  |
| 施設                  | モリード                 | 38                                                                                                    |          | 施設有効期限 年 月 日 ~ 年 月 日        |  |  |
| 施設                  | 名称                   | レストランブロード                                                                                                    |          | 平均滞在時間 分                    |  |  |
| 施設                  | 纪称力士                 | レストランブロード                                                                                                    | <u> </u> | 休業日情報                       |  |  |
| 0-3                 | マ字                   | Restaurant Broad                                                                                                    |          | 団体事前確認 不明 🗨 ペットの入場確認 不明 💌   |  |  |
| 略称                  | ・別名                  |                                                                                                    |          | パリアフリー対応 不明 💌 盲導犬の受け入れ 不明 💌 |  |  |
| Ξ                   |                      |                                                                                                    |          | 外貨の利用 不明 マ 外貨の両替 不明 マ       |  |  |
| 郵便                  | 種号                   | 140-0002                                                                                                    | 補足       | 補 収容人数 人 最低利用料金 円           |  |  |
| 住所                  | f                    | 東京都 🗨 品川区 💌 東品川                                                                                                    | 情        | ■ 事前連絡確認 不明 🗨 連絡先           |  |  |
|                     |                      | 4 丁目 13-14 グラスキューブ品川 8F                                                                                                    | 1 1      | 校開連施設名称                     |  |  |
| 地区                  | [/方面                 |                                                                                                    |          |                             |  |  |
| 連裕<br>[ 西町          | 行为<br>(FA)(          | (受付、サービスセンターなど)                                                                                                    |          |                             |  |  |
| 2 80.66<br>く<br>ましい | 9 FMA                |                                                                                                    |          |                             |  |  |
|                     | 28tm                 | -<br>                                                                                                    |          | 施設備者 素材の味を生かした創作和食のレストラン    |  |  |
|                     |                      | אראראר פונים איריין אראיין איריין אראיין איריין אראיין איריין אראיין איריין אראיין איריין אראיין איריין אראיין                                                                                                    |          | 手作りドレッシングやジャムの販売もある。        |  |  |
|                     | 備未                   |                                                                                                    |          |                             |  |  |
|                     | 削除                   | <                                                                                                    | F .      | 施設協定区分 なし ▼                 |  |  |
| URL                 | L                    |                                                                                                    |          | 手配R率 0.00 手配R額 0            |  |  |
| URL                 | URL説明<br>(施設紹介ページなど) |                                                                                                    | 自        |                             |  |  |
|                     | 追加                   | 説明 URL                                                                                                    | 山道       | 1 施設使茶 X七 🔤 🔤 🔽 🔽 🔽 🔽 🔽 🗖   |  |  |
|                     | 編集                   |                                                                                                    | 加        |                             |  |  |
|                     | 削除                   |                                                                                                    | 報        |                             |  |  |
| 施設                  | 種別                   |                                                                                                    |          | が追該1倍単版の不明用                 |  |  |
|                     |                      | ■ご 1000000000000000000000000000000000000                                                                                                    |          | 利用不可 ▼ 理由                   |  |  |

## ⑥[保存]→[終了]をクリックします。

| アイル(E)        |                                             | 三 拠点 A K M 旅行本 ゆ ログイン担当者 赤間 由起子                                                                                                    |
|---------------|---------------------------------------------|----------------------------------------------------------------------------------------------------|
| 終了(X) 🖵 保存    | (S)                                         |                                                                                                    |
| 位置設定          | 基本情報 付加情報 施設画像                              |                                                                                                    |
|               |                                             |                                                                                                    |
| 施設コード         | 38                                          |                                                                                                    |
| 施設名称          | レストランフロード                                   | 半均滞在時間 分                                                                                                    |
| 施設名称力士        | レストランプロード                                   |                                                                                                    |
|               | Restaurant Broad                            |                                                                                                    |
| 略称・別名         |                                             |                                                                                                    |
| 国<br>(新) 新    |                                             |                                                                                                    |
| 郵便番方          |                                             |                                                                                                    |
| 1± <i>Р</i> Л |                                             | 情 争前进格理認 11℃ 建格元                                                                                                    |
| 地区/古西         |                                             | 「「「「「」」<br>「「」」」<br>「」」」<br>「」」<br>「」」<br>「」<br>「 |
| · 這該失名称       | (受付 サード2かゆーかど)                              |                                                                                                    |
| 電話/FAX        |                                             | 利用可能時間 00:00~00:00                                                                                                    |
| メールアドレス       |                                             |                                                                                                    |
| iehn          | 連絡先名称 雷話番号 FAX番号                            | 施設備考 素材の味を生かした創作和食のレストラン                                                                                                    |
|               |                                             | 手作りドレッシングやジャムの販売もある。                                                                                                    |
|               | <b>J</b>                                    |                                                                                                    |
| 削除            |                                             |                                                                                                    |
| URL           |                                             |                                                                                                    |
| URLI説明        | (施設紹介 ページなど)                                |                                                                                                    |
| 追加            | 説明 URL                                      | 11 施設快来 > 七<br>追                                                                                                    |
| 編集            |                                             | 加 信                                                                                                    |
| 削除            | 1                                           | 報                                                                                                    |
| 施設種別          |                                             | 施設情報の利用                                                                                                    |
|               | (確認)                                        | 利用不可 理由                                                                                                    |
|               | い差かい いと 1生かりかって主とはる 加速ス い作生かり センソック しじ 下でしり |                                                                                                    |

- ⑦「利用不可」とした施設は、15分以上経過すると自動的に施設検索されないようになりますが、 すぐに検索されないようにしたい場合は、以下の処理を行います。
  - 画面右下の、[自動シンク処理](NSのアイコン)を右クリックし、「今すぐデータダウンロード実行」をクリックします。 ※[自動シンク処理]が見つからない場合は、上向き三角のマーク「隠れているインジケーターを表示します」 の中に隠れている可能性があります。

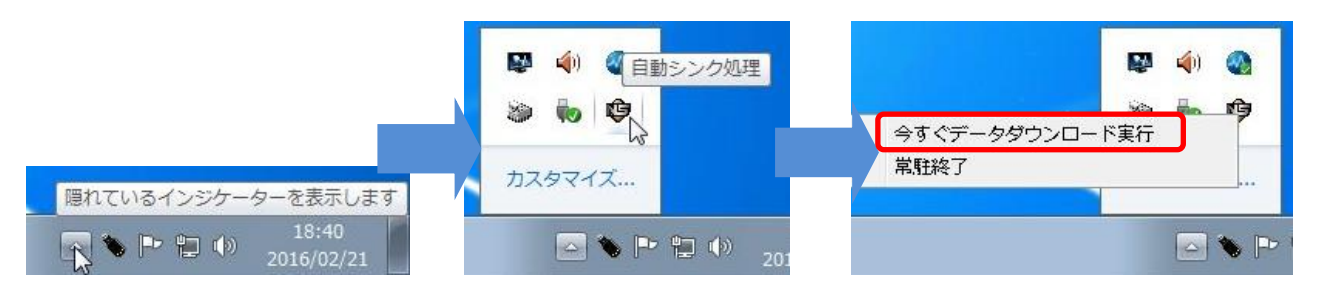

※「隠れているインジケーターを表示します」の中にも自動シンクのアイコンがない場合は、 いったんTR.NSのプログラムをすべて終了し、業務メニューを×で閉じて、[ログアウト]してから、 再度[ログイン]してください。

⑧[施設検索]で「利用不可」にした施設が検索されないことを確認してください。

| Ä  | 戶施設検索    | 1                       | ₽×         |  |  |  |  |
|----|----------|-------------------------|------------|--|--|--|--|
| 行程 | 🧼 🍎 E    | 🏐 印刷 🔹 🚰 施設を選択 📠 施設情報 👻 | u <b>þ</b> |  |  |  |  |
| 表榜 |          | 施設検索                    |            |  |  |  |  |
| 湖  | 地区       |                         | -          |  |  |  |  |
|    | 方面       |                         | -          |  |  |  |  |
|    | 都道府県     |                         | •          |  |  |  |  |
|    | 市区町村     |                         | •          |  |  |  |  |
|    | 検索キー     | レストランブロード               |            |  |  |  |  |
|    | 施設駅      | ・空港   道路地点   🗹 全てチェック   | •          |  |  |  |  |
|    | 施設種別を    | E絞り込む                   |            |  |  |  |  |
|    | 倩報 - <行程 | 表作成>                    | 23         |  |  |  |  |
|    |          |                         |            |  |  |  |  |
|    | ОК       |                         |            |  |  |  |  |
|    |          | <br>検                   | 索          |  |  |  |  |